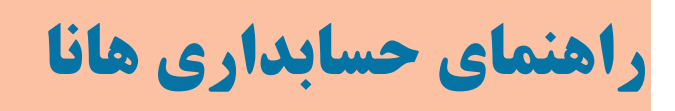

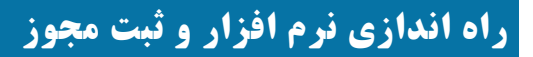

جهت نصب و راه اندازی نرم افزار هانا باید مراحل زیر را انجام دهید:

۱- عضویت در سامانه هانا(<u>رفتن به صفحه</u>)
 ۲- خرید مجوز (دریافت سریال و شناسه پرداخت) (رفتن به صفحه)
 ۳- نصب نرم افزار (رفتن به صفحه)
 ۴- راه اندازی نرم افزار و ثبت مجوز (رفتن به صفحه)

### عضویت در سامانه هانا

جهت عضویت در سامانه هانا از طریق مرورگر اینترنت(فایر فاکس یا گوگل کروم) به آدرس <u>Http://HanaSystem.ir</u> مراجعه نمایید. سپس بر روی گزینه "ورود به سامانه" کلیک نموده تا فرم ورود نمایش داده شود.

|                           | ستم           | هانا سي |   |   |   |         | ×      | + |  |  |   |     |        |      |     |       |    |        | _       |      |      | ×   |
|---------------------------|---------------|---------|---|---|---|---------|--------|---|--|--|---|-----|--------|------|-----|-------|----|--------|---------|------|------|-----|
| $\left( \epsilon \right)$ | $\rightarrow$ | G       | ۵ | 0 | 2 | hanasys | stem.i | r |  |  | ( | פ ל | Q Sear | ch   |     | lii\  | =  | 8      | ۲       | 1    |      | ≡   |
|                           |               |         |   |   |   |         |        |   |  |  |   |     |        | فانا | ى م | ابدار | حس |        | 4       | vas  | ŧŨ   | ïw9 |
|                           |               |         |   |   |   |         |        |   |  |  |   |     |        |      |     |       |    | دانلود | ريد   م | ش خر | سفار | 8   |
|                           |               |         |   |   |   |         |        | - |  |  |   |     | AN AN  |      |     |       |    |        | 2       | -    | ~    |     |

برای ثبت نام وعضویت در سامانه بر روی گزینه از "اعضای سامانه نیستم و می خواهم عضو شوم" کلیک کنید. فرم زیر نشان داده می شود.

| ثبت عضویت در سامانه                 |
|-------------------------------------|
| ايميل يا موبايل :                   |
| ايميل يا موبايل                     |
| نام :                               |
| انام                                |
| نام خانوادگی : 🔹                    |
| نام خانوادگی                        |
| ثبت عضویت                           |
| قبلا عضو شده ام و می خواهم وارد شوم |
|                                     |

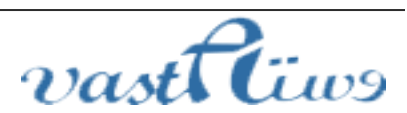

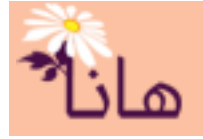

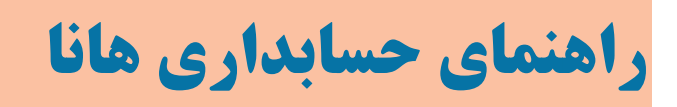

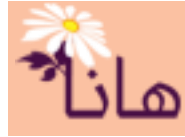

در این فرم مربوطه نام و نام خانوادگی خود را به همراه شماره موبایل یا ایمیل وارد نمایید. توجه داشته باشید که شماره موبایل یا ایمیل باید معتبر باشد زیرا برای ورود به سامانه هانا به عنوان نام کاربری شما مورد استفاده قرار می گیرد. ضمناً کلمه نیز به همین شماره (ایمیل) پیامک(ایمیل) می گردد. بعلاوه اینکه ارسال شماره سریال مربوط به مجوز استفاده از نرم افزار، شناسه پرداخت و هرگونه اطلاع رسانی به شما نیز از طریق همین شماره(ایمیل) انجام می گیرد.

پس از تکمیل فرم عضویت بر روی "ثبت عضویت" کلیک نمایید و منتظر ارسال رمز ورد به سامانه از طریق پیامک(ایمیل) بمانید. پس از اارسال کد عضویت توسط سامانه هانا، فرم زیر نشان داده می شود.

| یید عضویت در سامانه                                                              | تا       |
|----------------------------------------------------------------------------------|----------|
| وبایل : 671 <b>670)</b><br>م : مح <del>صب</del>                                  | مر<br>نا |
| م خانوادگی و است                                                                 | نا       |
| د تبت عضویت را که به موبایل ۱/ محصی ۱۹۷۱ پیامک شده است، در<br>ادر زیر وارد کنید: | ک<br>کا  |
| کد ثبت عضویت                                                                     |          |
| ثبت نهایی عضویت                                                                  | 5        |
|                                                                                  |          |

در این فرم کد عضویت را که برای شماه پیامک (ایمیل) شده است، در کادر مربوطه وارد نموده و بر روی "ثبت نهایی عضویت" کلیک کنید. پس از چند لحظه حساب کاربری شما فعال و عضویت شما در حسابداری هانا ثبت می شود. لازم به ذکر است که رمز ورود شما به سامانه هانا همان کد عضویتی است که برای شما پیامک (ایمیل) شده است و شما می تواند در بخش پروفایل کاربری آنرا تغییر دهید.

خرید مجوز (دریافت سریال و شناسه پرداخت)

پس از ورود به سامانه بر روی گزینه "سفارش خرید" کلیک نمایید.

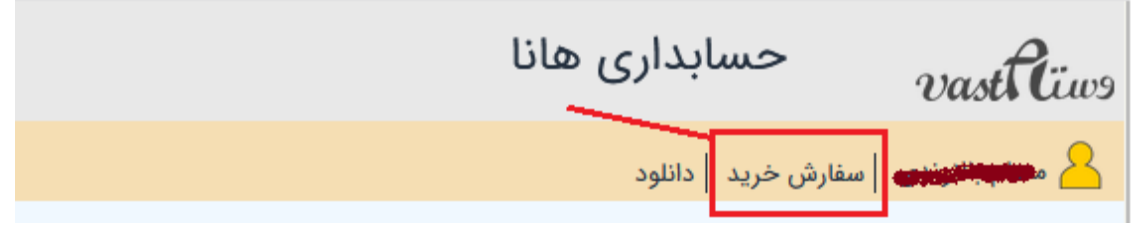

فرم نمایش داده می شود

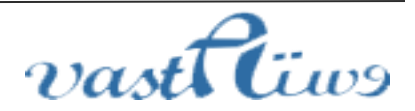

# راهنمای حسابداری هانا

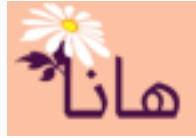

| 🎱 سفارش خرید نرم افزار هانا                                                                                                    | م                           |
|----------------------------------------------------------------------------------------------------|-----------------------------|
| نوع سفارش :                                                                                                    | 😮 ثبت سفارش خرید نرم افزار  |
| خريد نرم افزار حسابدارى هانا                                                                                                    | 🕙 ثبت سفارش تمدید نرم افزار |
| نام موسسه، شرکت یا فروشگاه:                                                                                                    | تیکت جدید                   |
|                                                                                                    | 🧏 تیکت ها                   |
| در کادر فوق نام موسسه ، شرکت یا فروشگاهی را وارد نمایید که قصد انجام حسابداری برای آن دارید. لازم به ذکر است که مجوز شما برای استفاده | 🕼 سفارش های من              |
| از نرم افزار به همین نام ثبت می شود و امکان تغییر آن پس از دانلود و نصب نرم افزار وجود ندارد                                          | 💼 اطلاعات شخصی              |
| ماژول های مورد نیاز را انتخاب نمایید :                                                                                                | 🍤 نشانی ها                  |
| حسابداری 🌍 🔾                                                                                                    | 🛔 تنظیم موبایل              |
|                                                                                                    | 🎯 تنظیم ایمیل               |
|                                                                                                    | 🏅 تغیر کلمه عبور            |
| 🔾 حقوق و دستمزد                                                                                                    | 🛃 خروج                      |
| 🔵 🌉 اموال                                                                                                    |                             |
| 🗋 🚺 ماژول وردپرس                                                                                                    |                             |
| کوپن تخفیف:<br>اعمال کوپن                                                                                                    |                             |
| ارزش کوپن: 0 تومان                                                                                                    |                             |
| هزينه خريد نرم افزار:                                                                                                    |                             |
| 0 تومان                                                                                                    |                             |
| مالیات بر ارزش افزوده:                                                                                                    |                             |
| 0 تومان                                                                                                    |                             |
| جمع کل هزینه سفارش:<br>0 تومان                                                                                                    |                             |
| درگاه پرداخت را انتخاب نمایید:                                                                                                    |                             |
| درگاه اینترنتی زرین پال                                                                                                    |                             |

در این فرم نام موسسه ای(فروشگاه، مدرسه، شرکت ...) را که قصد دارید حسابداری آنرا با استفاده از هانا انجام دهید، ثبت نموده، ماژول های مورد نیاز را انتخاب نمایید. جمع کل هزینه سفارش برای شما نشان داده می شود. اگر کوپن تخفیف در اختیار دارید، میتوانید در این قسمت از آن استفاده کنید.

پس از تکمیل فرم جهت ثبت نهایی بر روی "ثبت نهایی و پرداخت" کلیک کنید. به درگاه اینترنتی پرداخت منتقل خواهید شد. پس از پرداخت و تایید توسط بانک، سفارش شما تایید نهایی خواهد شد و شماره سریال برای شما تولید خواهد گردید. برای دریافت شناسه پرداخت و مشاهده شماره سریال در بخش پروفایل کاربری بر روی منو "سفارش های من" کلیک کنید

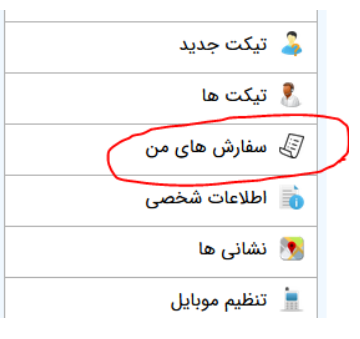

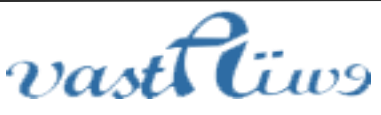

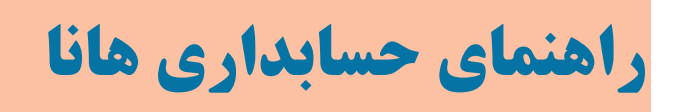

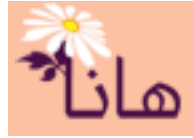

ليست سفارش هاي شما نشان داده خواهد شد. در هر سفارش شناسه پرداخت و شماره سريال قابل مشاهده است(مطابق شكل).

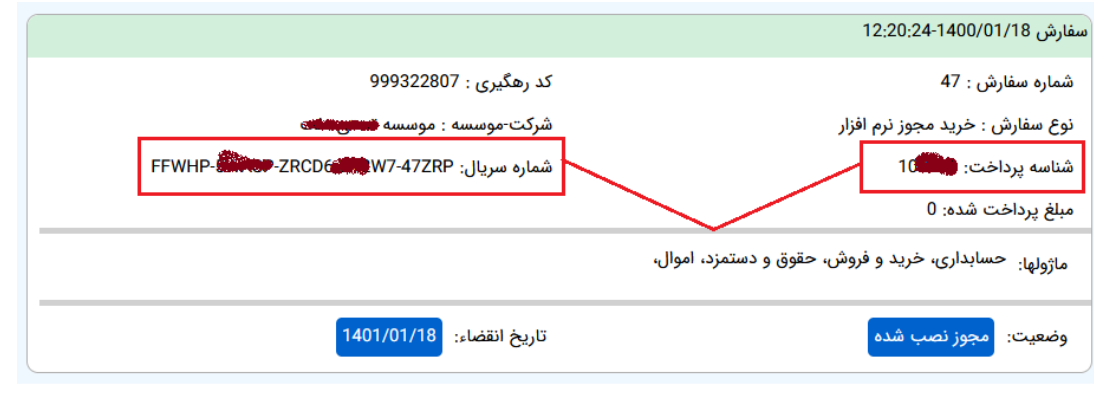

لازم به ذکر است که شماره سریال و شناسه پرداخت برای شما پس از خرید مجوز پیامک(ایمیل) خواهد گردید.

### • نصب نرم افزار

جهت نصب نرم افزار هانا ابتدا برنامه نصبی را از وب سایت <u>Http://HanaSystem.ir</u> دانلود نماید. فایل نصب بصورت فشرده قابل دریافت است. پس از دانلود آنرا توسط نرم افزار Winrar استخراج نموده و برای نصب فایل "Setup Hana.exe" را اجرا نمایید :

| > Output | ✓ <sup>で</sup> | arch Output          |             |
|----------|----------------|----------------------|-------------|
| ▲ Nan    | ne ^           | Date modified        | Туре        |
|          | HanaFiles      | ۱۱:۴۱ ق.ظ ۱۲/۲۲/۱۴۰۰ | File folder |
| *        | Setup Hana.exe | ۱۱:F۲ ق.ظ ۱۲/۰۲/۱۴   | Application |
|          |                |                      |             |

پس از اجرا پنجره زیر نمایش داده می شود:

| نصب حسایداری هانا - نگارش شماره 1400220 🖳 | نصب حسابداری ه  | <ul> <li>• • ×</li> <li>• • • ×</li> </ul> |
|-------------------------------------------|-----------------|--------------------------------------------|
|                                           | ا انتخاب کنید 🗸 | درايو محل نصب ر                            |
| Http://HanaSvatem.ir                      |                 | نصب                                        |

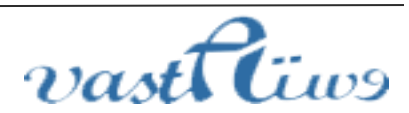

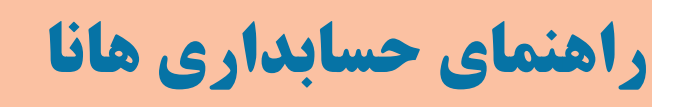

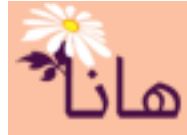

در این پنجره ابتدا درایو محل نصب را انتخاب نمایید. توصیه می شود که درایوی غیر از درایو C انتخاب گردد. البته اجباری نیست ولی به خاطر احتمال نصب ویندوز در آینده بهتر است که از حذف دیتا با انتخاب درایو دیگر پیشگیری کنید. پس از انتخاب درایو بر روی دکمه "نصب" کلیک نمایید. نصب نرم افزار در مدت زمان کوتاهی انجام شده و پیام زیر به شما نشان

داده خواهد شد

vast Ciwo

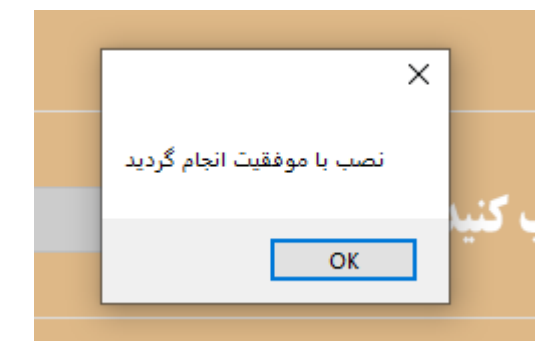

راه اندازی نرم افزار و ثبت مجوز

پس از پایان مراحل نصب بر روی آیکون حسابداری هانا که بر روی دسکتاپ کامپیوتر شما قرار گرفته است دابل کلیک نمایید تا نرم افزار اجرا گردد.

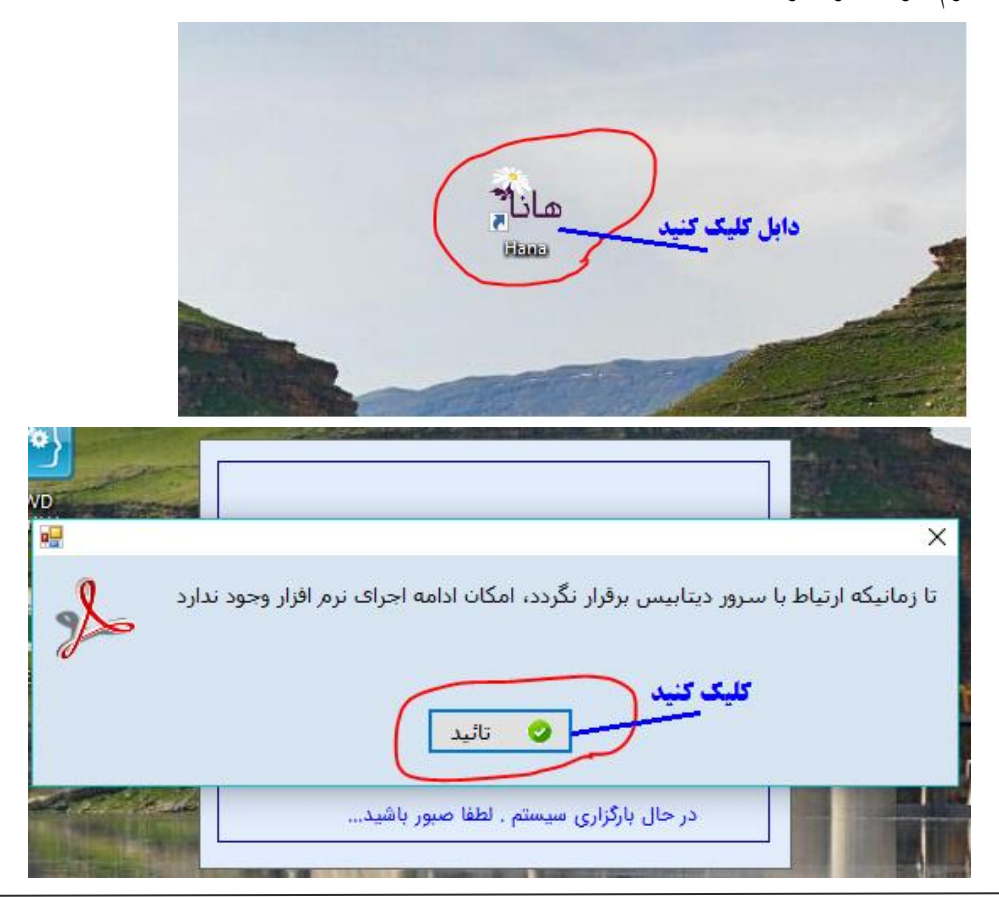

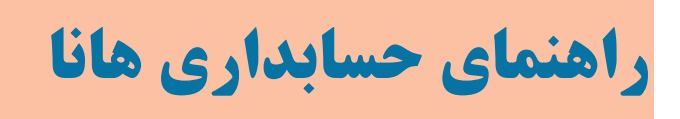

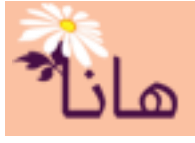

بر روي دكمه "تاييد" كليك كنيد

### جهت ثبت مجوز بر روی دکمه "راه اندازی نرم افزار هانا" کلیک کنید

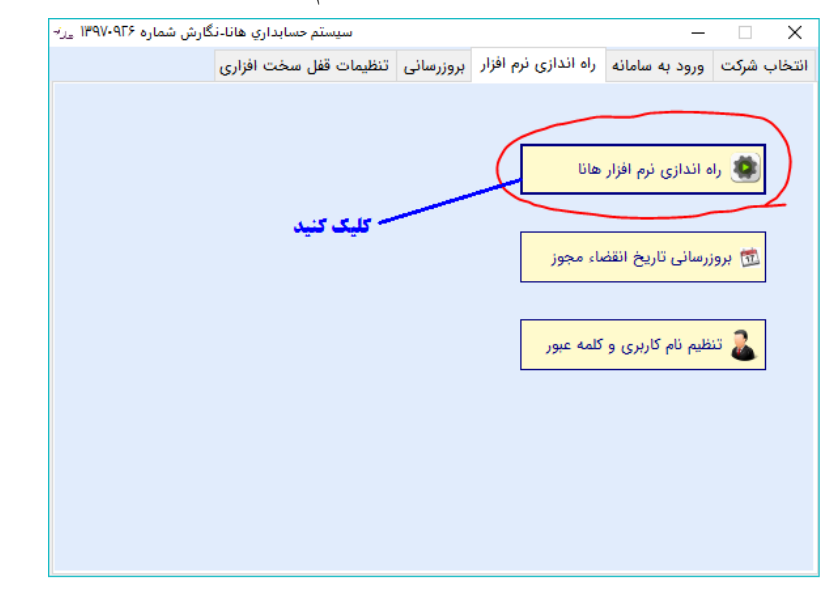

پس از کلیک بر روی دکمه "راه اندازی نرم افزار هانا" فرم زیر نمایش داده می شود

| فبمات ديتانيس |                               |                             |   |
|---------------|-------------------------------|-----------------------------|---|
|               | ی نرم افزار حسابداری هانا - ت | راه اندازې                  |   |
|               | می باشد                       | س کامپیوتر نصب MySQL (<br>- | ) |
| 127,          | D.1                           | نام سرور :                  |   |
|               | root                          | نام کاربري :                |   |
|               | *******                       | کلمه عبور :                 |   |
|               | 3306                          | پورت :                      |   |
|               |                               |                             |   |
|               | و می خواهم نصب شود            | MySQL (آ کنون نصب نشده است  | D |
|               |                               |                             |   |
|               | الصراف                        | یکشت ادامه                  | - |

اگر قبلا در کامپیوتر خود دیتابیس MySql را نصب کرده اید، گزینه اول(MySQL بر روی این کامپیوتر نصب می باشد) را انتخاب نموده و مشخصات مربوط به دیتابیس MySql را در کادرهای مربوطه وارد کنید در غیر اینصورت بر روی دکمه "ادامه" کلیک کنید تا نصب دیتابیس بطور خودکار بر روی کامپیوتر شما انجام گردد و به مرحله بعد نصب منتقل شوید.

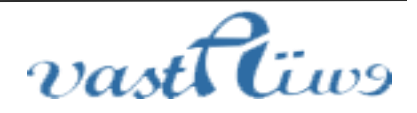

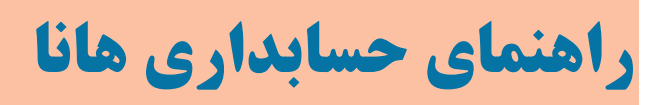

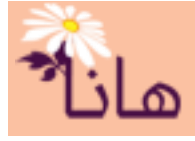

| حسابداری هانا مد <sup>بہ</sup> | راه اندازی نرم افزار                                                                                      |
|--------------------------------|----------------------------------------------------------------------------------------------------|
|                                | راه اندازی نرم افزار حسابداری هانا - تنظیم نوع نصب                                                        |
|                                | ) قبلاً نرم افزار را نصب نموده و داده های آن موجود می باشد                                                |
|                                | <ul> <li>می خواهم نرم افزار هانا را برای اولین بار نصب کرده یا برای افزودن شرکت جدید تنظیم کنم</li> </ul> |
|                                | 🔘 می خواهم نرم افزار را به صورت آزمایشی نصب کنم                                                           |
|                                | نام شرکت یا موسسه:                                                                                        |
|                                |                                                                                                    |
|                                |                                                                                                    |
|                                |                                                                                                    |
|                                | برگشت 🚽 🥑 انصراف                                                                                          |

در این مرحله گزینه دوم(می خواهم نرم افزار هانا را برای اولین بار نصب کرده یا ....) را انتخاب نمایید مگر اینکه قبلا نرم افزار هانا را

نصب نموده اید و یا قصد نصب آزمایشی آنرا داشته باشید. بر روی دکمه "ادامه" کلیک کنید

| راه اندازی نرم افزار حسایداری هانا م <sup>ریہ</sup>                                                                                    | × |
|----------------------------------------------------------------------------------------------------|---|
| راه اندازی نرم افزار حسابداری هانا - داده های قبلی                                                                                     |   |
|                                                                                                    |   |
| داده های قبلی خدف شوند                                                                                                    |   |
| در صورتی که قبلا مجوز مربوط به نرم افزار را نصب کرده اید و می خواهید تمام اطلاعات ثبت شده قبلی<br>حذف شوند، گزینه فوق را انتخاب نمایید |   |
| لازم به ذکر است فقط اطلاعات مربوط به مجوز فعلی پاک می گردد و اطلاعات مربوط به سایر مجوزها حفظ<br>خواهد شد                              |   |
|                                                                                                    |   |
|                                                                                                    |   |
|                                                                                                    |   |
|                                                                                                    |   |
| برگشت 🚽 🎯 انصراف                                                                                                    | + |

در این مرحله نیز بر روی دکمه ادامه کلیک نمایید

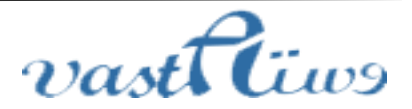

## راهنمای حسابداری هانا

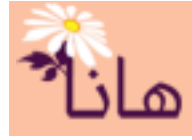

| راه اندازی نرم افزار حسابداری هانا عن <sup>ب</sup>                                                                                                    | ×  |
|----------------------------------------------------------------------------------------------------|----|
| راه اندازی نرم افزار حسابداری هانا - تنظیمات عضویت                                                                                                    |    |
| ر قبلاً در سامانه هانا(Http://HanaSystem.ir) عضو شده اید، نام کاربری و کلمه عبور خود را در کادرهای زیر وارد نمایید                                                                                   | รา |
| نام کاربري :                                                                                                    |    |
| کلمه عبور :                                                                                                    |    |
| اگر در سامانه هانا عضو نشده اید ، به وب سایت Http://HanaSystem.ir مراجعه نموده و عضویت خود را در این<br>سامانه انجام دهید. عضویت در این سامانه جهت دریافت مجوز و نگارش های جدید نرم افزار ضروری است. |    |
| اگر از اعضاء سامانه هانا می باشید ولی کلمه عبور خود را فراموش کرده اید، به وب سایت Http://HanaSystem.ir<br>مراجعه نموده و کلمه عبور جدید دریافت نمایید.                                              |    |
| رگشت 🔶 🎃 انصراف                                                                                                    | •  |

در این مرحله فوق نام کاربری و کلمه عبور خود در سامانه هانا را وارد و بر روی دکمه "ادامه" کلیک نمایید. منظور از نام کاربری

شماره موبایل یا ایمیل شما است که توسط آن در سامانه هانا عضو شده اید. در صورت تایید به مرحله بعد منتقل خواهید شد.

| راه اندازی نرم افزار حسابداری هانا مد <sup>ر.</sup>                                                                                                    | × |
|----------------------------------------------------------------------------------------------------|---|
| راه اندازی نرم افزار حسابداری هانا - تنظیمات سریال و شناسه پرداخت                                                                                                    |   |
| شماره سریال : شماره سریال : شناسه پرداخت : شناسه پرداخت :                                                                                                    |   |
| اگر قبلاً پرداخت مربوط به هزینه نرم افزار را انجام داده اید، به وب سایت Http://HanaSystem.ir مراجعه نموده و<br>شماره سریال و شناسه پرداخت را دریافت نمایید. اگر تا کنون پرداخت مورد نظر انجام نشده است می توانید به روش<br>زیر این کار را انجام دهید:<br>مراجعه به سامانه هانا و پرداخت وجه مورد نظر از طریق درگاه اینترنتی و دریافت شماره سریال و شناسه پرداخت |   |
|                                                                                                    |   |
| برگشت 🚺 ادامه 🔶 🎯 انصراف                                                                                                    | + |

در فرم فوق شماره سریال و شناسه پرداختی که از سامانه هانا و یا از طریق پیامک(ایمیل) دریافت نموده اید وارد کرده و بر روی دکمه "ادامه" کلیک کنید تا وارد مرحله بعد شوید.

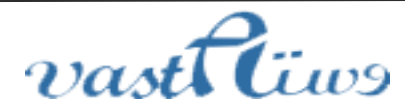

## راهنمای حسابداری هانا

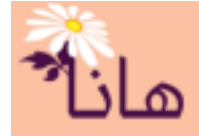

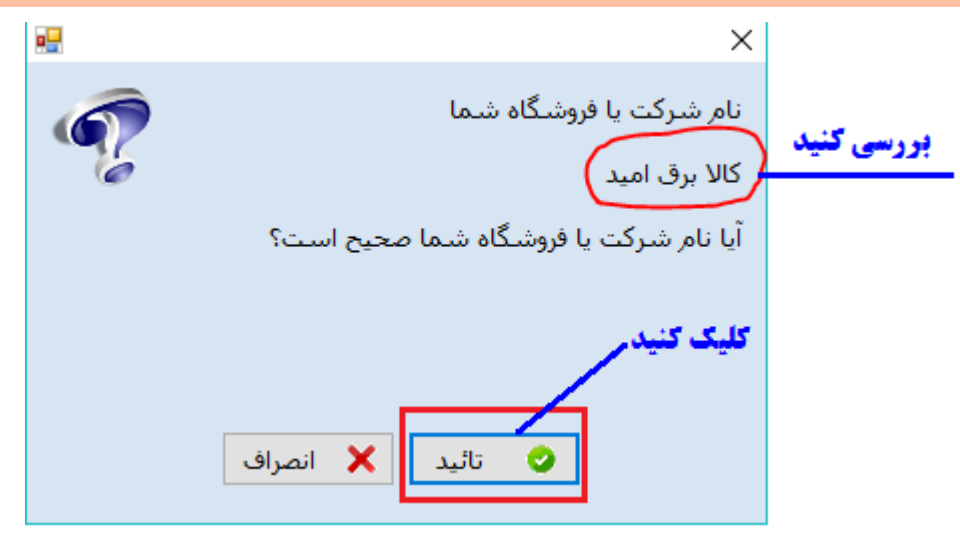

نام شرکت یا فروشگاه به شما نشان داده می شود. در صورت صحیح بودن نام شرکت یا فروشگاه بر روی دکمه "تایید" کلیک کنید. در غیر اینصورت به هیچ عنوان وارد مرحله بعد نشوید و با پشتیبان سامانه هانا از طریق تیکت مشکل را مطرح نموده تا نام شرکت یا فروشگاه شما را تصحیح کند، زیرا در صورت ادامه نمی توانید نام فروشگاه یا شرکت را ویرایش کنید و مجبور به خرید مجدد مجوز می شوید. در صورت تایید فرم مرحله بعد نمایش داده می شود.

|                                      | • •           | 0 .                   |                 | <b>.</b>  |                |          | - U |
|--------------------------------------|---------------|-----------------------|-----------------|-----------|----------------|----------|-----|
| راه اندازی نرم افزار حسابداری هانا 😸 |               | ×                     |                 |           |                |          | Х   |
| ایید و پایان                         | داری هانا - ت | افزار حساب            | ه اندازی نرم    | را        |                |          |     |
|                                      |               |                       | برق امید        | אנ        | ه یا فروشگاه : | نام شرکت |     |
|                                      | E             |                       |                 | <b>YE</b> | شماره سريال :  |          |     |
|                                      |               |                       |                 | <b>*</b>  | سه پرداخت :    | شنا      |     |
|                                      |               | F                     | <del>ا</del> ۱۱ | -97       | شروع به کار :  | سال مالي |     |
|                                      | یم نمایید     | تنظ                   |                 |           |                |          |     |
|                                      |               |                       |                 |           |                |          |     |
|                                      |               |                       |                 |           |                |          |     |
|                                      | 6             | <b>&gt; کلیک کنید</b> |                 |           | _              |          |     |
|                                      |               | نصراف                 | • 00            | م         | خاته           | برگشت    | •   |
|                                      |               |                       |                 |           |                |          |     |

در فرم فوق سال مالی شروع به کار را مشخص نموده و بر روی دکمه "خاتمه" کلیک نمایید تا مجوز شما جهت استفاده از نرم افزار ثبت گردد.

لطفاً تا پایان مراحل نصب مجوز استفاده از نرم افزار شکیبا باشید

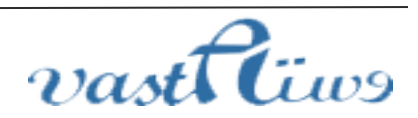

راهنمای حسابداری هانا

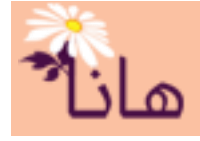

| لطفاً تا پایان عملیات صبور باشید |                                 |  |  |  |  |  |  |
|----------------------------------|---------------------------------|--|--|--|--|--|--|
|                                  | درحال ایجاد جداول(مرحله ۱ از ۵) |  |  |  |  |  |  |
| 55 %                             |                                 |  |  |  |  |  |  |
|                                  |                                 |  |  |  |  |  |  |

پس از پایان نصب نام کاربری و کلمه عبور مربوط به استفاده از نرم افزار به شما نشان داده می شود. لطفا در اسرع وقت نسبت به تغییر آن اقدام نمایید.

|   | ×                                                                                                    |
|---|----------------------------------------------------------------------------------------------------|
| z | مجوز شما با موفقیت ثبت گردید<br>بیای وبود به سیب تم از نام کلیند، مکلمه عرور نیز استفاده نموده                                                                                                    |
|   | و در اسرع وقت نسبت به تغییر آن اقدام نمایید                                                                                                    |
|   | نام كاربري : الله الم كاربري : الله الم كاربري : الله الم كاربري : الله الم كاربري : الله الم كاربري : الله الم كاربري الم كاربري الم كاربري الم كاربري الم كاربري الم كاربري الم كاربري الم كاربري الم كاربري الم كاربري الم كاربري الم كاربري الم كاربري الم كاربري الم كاربري الم كاربري الم كاربري الم كاربري الم كاربري الم كاربري الم كاربري الم كاربري الم كاربري ا |
|   |                                                                                                    |
|   |                                                                                                    |
|   | کلیک کنید                                                                                                    |
|   | تائيد                                                                                                    |
|   | ر روی دکمه "تایید" کلیک کنید                                                                                                    |

در این مرحله نصب نرم افزار با موفقیت به پایان رسیده است و می توانید با ورود به محیط اصلی نرم افزار اقدام به انجام فعالیت های

|                                               |                        |                  |                                                      | ، خود نماييد   | مالي موسسه  |
|-----------------------------------------------|------------------------|------------------|------------------------------------------------------|----------------|-------------|
| گارش شماره ۱۳۹۷۰۹۲۶ <sub>مال</sub> ز.         | _                      |                  |                                                      |                |             |
|                                               | تنظيمات قفل سخت افزارى | بروزرسانى        | راه اندازی نرم افزار                                 | ورود به سامانه | انتخاب شركت |
|                                               | بد<br>وح<br>وح         | لا برق امی<br>فر | کا<br>ود به سامانه<br>نام کاربر<br>کلمه عبور<br>ورود | <sup>9</sup>   |             |
| ت سامانه پرداز وستا<br>VastaCompany@Gmail.com | <b>ک</b><br>شرک        |                  |                                                      |                |             |

آدرس: استان **vastfilos** تلفن: ۲-۱